## Figure - Bug #116137

测试 Test-IT # 111056 (New): AF-V2.0-Launcher/SystemUI----Setting

# 【AF】【EVT2】【蓝牙】连接蓝牙键盘后,在输入框中调出的输入法键盘显示在屏幕最左边

2023-02-09 17:42 - CD Test赵飞

| Status:          | CLOSED             | Start date:       | 2023-02-09                                    |  |
|------------------|--------------------|-------------------|-----------------------------------------------|--|
| Priority:        | Normal             | Due date:         |                                               |  |
| Assignee:        | 物联网项目组-RD3_CDTS 周飞 | % Done:           | 0%                                            |  |
| Category:        | 依赖客户及其供应商解决        | Estimated time:   | 0.00 hour                                     |  |
| Target version:  |                    |                   |                                               |  |
| Need_Info:       | TEST               | Found Version:    | FlatBuild_HH_VX1_MCE_FSE.M.R.user.01.00.0073. |  |
| Resolution:      |                    | Degrated:         |                                               |  |
| Severity:        | Normal             | Verified Version: |                                               |  |
| Reproducibility: | Every time         | Fixed Version:    |                                               |  |
| Test Type:       | ST                 | Root cause:       |                                               |  |
| Description      |                    |                   |                                               |  |

#### 【前提条件】

1、设备已开机

### 2、准备一个蓝牙键盘

#### 【测试步骤】

- 1、进入设置 已连接设备 与新设备配对
- 2、点击搜索到的蓝牙设备进行配对连接
- 3、待连接成功后,打开一个输入框,比如重命名设备名称
- 4、点击左下角键盘图标调出输入法键盘

#### 【预期结果】

4、输入法键盘显示在屏幕中间

#### 【实际结果】

4、输入法键盘显示在屏幕最左边

【日志】

截图见附件

History

#### #1 - 2023-02-10 16:13 - CD FW 曹覃刚

- Status changed from New to ASSIGNED

- Assignee changed from CD FW 曹覃刚 to CD FW 王武军

Hi 军哥 输入法的问题,帮忙解析一下

#2 - 2023-02-11 17:55 - CD FW王武军

当前状态: 确认问题,复现现象。 当前分析: 从目前的分析来看,问题可能与软键盘应用内适配有关系。 处理策略: 跟进软键盘的显示流程。

#3 - 2023-02-15 19:38 - CD FW王武军

- File 原生输入法.png added
- File *讯飞输入法* png added
- File 未连接蓝牙\_百度输入法.png added
- File 连接蓝牙\_百度输入法.png added
- File 百度输入法\_更新版本之后.png added

#4 - 2023-02-15 19:51 - CD FW王武军

- File 原生输入法.png added

【】当前分析:

分析了连接蓝牙和未连接蓝牙时,输入软键盘的显示逻辑,从逻辑和日志一起来来看,

连接蓝牙和未连接蓝牙,系统层针对输入法的显示控制并没有差别,显示的差别应该是源于输入法应用内部的UI表现方式。 显示流程的日志:

02-15 18:30:17.874 1004 1166 V InputMethodMenuController: Hide switching menu

02-15 18:30:17.936 2652 2652 V InputMethodManager: Starting input: view=android.widget.EditText{96d738e VFED.VCL. .F..... 30,40-1377,128 #1020003 android:id/edit

aid=1073741838}, focus=true, windowFocus=true, autofillUiShowing=false, window=android.view.ViewRootImpl\$W@51fe7bc, displayId=0, temporaryDetach=false, hasIme Focus=true reason=WINDOW\_FOCUS\_GAIN

02-15 18:30:17.936 2652 2652 V InputMethodManager: Starting input: tba=android.view.inputmethod.EditorInfo@f786666

ic = com. and roid. internal. widget. Editable Input Connection @e5adda7

02-15 18:30:17.937 2652 2652 V InputMethodManager: START INPUT: view=android.widget.EditText{96d738e VFED.VCL..F...... 30,40-1377,128 #1020003 android:id/edit

aid=1073741838}, focus=true, windowFocus=true, autofillUiShowing=false, window=android.view.ViewRootImpl\$W@51fe7bc, displayId=0, temporaryDetach=false, hasIme Focus=true ic=com.android.internal.widget.EditableInputConnection@e5adda7 tba=android.view.inputmethod.EditorInfo@f786666

startInputFlags=VIEW\_HAS\_FOCUS|IS\_TEXT\_EDITOR|INITIAL\_CONNECTION

02-15 18:30:17.937 1004 3071 V InputMethodManagerService: startInputOrWindowGainedFocusInternalLocked: reason=WINDOW\_FOCUS\_GAIN

client = and roid.os.Binder Proxy @526c8 de input Context = com.and roid.internal.view.IInput Context \$ Stub \$ Proxy @6eefd16 missing Methods = context = context =

attribute=android.view.inputmethod.EditorInfo@9e2a697 startInputFlags=VIEW\_HAS\_FOCUS|IS\_TEXT\_EDITOR|INITIAL\_CONNECTION

softInputMode=STATE\_UNSPECIFIED|ADJUST\_RESIZE|IS\_FORWARD\_NAVIGATION windowFlags=#1800002 unverifiedTargetSdkVersion=31

02-15 18:30:17.937 1004 3071 V InputMethodManagerService: Unspecified window will show input

02-15 18:30:17.938 1004 3071 D InputMethodManagerService: showCurrentInputLocked: mCurToken=android.os.Binder@2622141

02-15 18:30:17.938 1004 3071 V InputMethodManagerService: Calling <u>com.android.internal.view.IInputMethod\$Stub\$Proxy@4490e0b.showSoftInput</u> (android.os.Binder@e55d4a2, 0, null) for reason: SHOW\_AUTO\_EDITOR\_FORWARD\_NAV

02-15 18:30:17.939 2652 2652 V InputMethodManager: Starting input: Bind result=InputBindResult{result=SUCCESS\_WITH\_IME\_SESSION

method=com.android.internal.view.IInputMethodSession\$Stub\$Proxy@2637254 id=com.baidu.input/.ImeService sequence=33

isInputMethodSuppressingSpellChecker=false}

02-15 18:30:17.940 2652 2652 V InputMethodManager: Calling View.onInputConnectionOpened: view= android.widget.EditText{96d738e VFED.VCL..F.....

 $30,40-1377,128~\#1020003~and roid: id/edit~aid = 1073741838\}, ic = com. and roid. internal.widget. Editable Input Connection @e5adda7, and roid. internal.widget. Editable Input Connection @e5adda7, and roid. internal.w$ 

tba=android.view.inputmethod.EditorInfo@f786666, handler=null

02-15 18:30:17.943 8241 8241 V InputMethodService: CALL: doFinishInput

02-15 18:30:17.943 8241 8241 V InputMethodService: CALL: onFinishInput

02-15 18:30:17.943 8241 8241 V InputMethodService: CALL: onStartInput

02-15 18:30:17.945 1004 1166 V InputMethodMenuController: Hide switching menu

02-15 18:30:17.949 8241 8241 V InputMethodService: Showing window: showInput=true mShowInputRequested=false mViewsCreated=true mDecorViewVisible=false mWindowVisible=false mInputStarted=true mShowInputFlags=0

02-15 18:30:17.949 8241 8241 V InputMethodService: showWindow: updating UI

02-15 18:30:17.951 8241 8241 V InputMethodService: CALL: onStartInputView 02-15 18:30:17.979 2652 2652 D InputMethodManager: showSoftInput() view=android.widget.EditText{96d738e VFED.VCL. .F..... 30,40-1377,128 #1020003 android:id/edit aid=1073741838} flags=0 reason=SHOW\_SOFT\_INPUT\_BY\_INSETS\_API 02-15 18:30:17.980 1004 2897 D InputMethodManagerService: --- calledFromForegroundUserOrSystemProcess ? calling uid = 1000 system uid = 1000 calling userId = 0, foreground user id = 0, calling pid = 2652com.android.server.inputmethod.InputMethodManagerService.showSoftInput(InputMethodManagerService.java:3075) 02-15 18:30:17.980 1004 2897 V InputMethodManagerService: Client requesting input be shown 02-15 18:30:17.980 1004 2897 D InputMethodManagerService: showCurrentInputLocked: mCurToken=android.os.Binder@2622141 02-15 18:30:17.981 1004 2897 V InputMethodManagerService: Calling com.android.internal.view.IInputMethod\$Stub\$Proxy@4490e0b.showSoftInput (android.os.Binder@bcdd18f, 1, null) for reason: SHOW\_SOFT\_INPUT\_BY\_INSETS\_API 02-15 18:30:18.020 8241 8241 V InputMethodService: showWindow: draw decorView! 02-15 18:30:18.021 1004 3071 D InputMethodManagerService: IME window vis: 3 active: 1 inv: 0 displayId: 0 02-15 18:30:18.030 1004 2897 D InputMethodManagerService: IME window vis: 3 active: 1 inv: 0 displayId: 0 02-15 18:30:18.049 8241 8241 V InputMethodService: Showing window: showInput=true mShowInputRequested=true mViewsCreated=true mDecorViewVisible=true mWindowVisible=true mInputStarted=true mShowInputFlags=1 02-15 18:30:18.050 8241 8241 V InputMethodService: showWindow: updating UI== 02-15 18:30:18.051 1004 2232 D InputMethodManagerService: IME window vis: 3 active: 1 inv: 0 displayId: 0 02-15 18:30:18.096 1004 2232 D InputMethodManagerService: --- calledFromForegroundUserOrSystemProcess ? calling uid = 1000 system uid = 1000 calling userId = 0, foreground user id = 0, calling pid = 0com.android.server.inputmethod.InputMethodManagerService.reportPerceptibleAsync(InputMethodManagerService.java:3111) 02-15 18:30:18.096 1004 2232 D InputMethodManagerService: IME window vis: 3 active: 1 inv: 0 displayId: 0 02-15 18:30:18.150 1004 2897 D InputMethodManagerService: --- calledFromForegroundUserOrSystemProcess ? calling uid = 1000 system uid = 1000 calling userId = 0, foreground user id = 0, calling pid = 0com.android.server.inputmethod.InputMethodManagerService.reportPerceptibleAsync(InputMethodManagerService.java:3111) 02-15 18:30:18.150 1004 2897 D InputMethodManagerService: IME window vis: 3 active: 1 inv: 0 displayId: 0

横向对比测试:

使用了讯飞输入法,自带的原生输入法 讯飞输入法.png 原生输入法.png

可以发现他们在非蓝牙和蓝牙都是铺满横向的,而百度输入法却是居中或者居左的,可以看出百度输入法在高合设备上表现是有差异的 另外在应用商店更新了百度输入法之后,它的表现如下:

百度输入法\_更新版本之后.png 可以看出新版本是做了适配的。

综上所述:该问题需要默认安装的百度输入法和搜狗中文输入法,应用自身去做高合大屏的适配,从而可以 避免连接蓝牙和未连接蓝牙键盘时表现出来的差异性。

【】处理策略:

该票需要转百度输入法和搜狗输入法的搭载团队,由应用完成UI和屏幕的适配作业。

#5 - 2023-02-16 10:12 - CD FW王武军

- File deleted (*原生输入法*.png)

#6 - 2023-02-16 10:37 - CD FW 曹覃刚

- Status changed from ASSIGNED to NEED\_INFO

- Assignee changed from CD FW 王武军 to CD Test 赵飞

- Need\_Info changed from -- to TEST

Hi 飞哥 分析结果 根据#4中的分析结果,此问题需要客户那边输入法团队做适配 请帮助反馈,十分感谢

下一步计划 反馈给客户的输入法团队适配

#7 - 2023-02-16 14:22 - CD Test赵飞 - Assignee changed from CD Test赵飞to CDTS\_TEST 王成

输入法问题,请跟进。

#8 - 2023-02-22 13:36 - CDTS\_TEST 王成 - Assignee changed from CDTS\_TEST *王成* to 方案组-RD3\_CDTS 王浩云

看一眼

#9 - 2023-02-22 13:49 - **方案组**-RD3\_CDTS 王浩云 - Assignee changed from *方案组*-RD3\_CDTS 王浩云 to CDTS\_TEST 王成

输入法的UI适配问题,如实作为测试周报反馈项即可,不需要我们修改,源生键盘,以及其他键盘的表现形式都不一样,系统层面无法解决

#10 - 2023-02-28 14:23 - CDTS\_TEST 王成 - Assignee changed from CDTS\_TEST *王成* to 物联网项目组-RD3\_CDTS 周飞

输入法相关问题

#11 - 2023-04-12 10:10 - CD FW 曹**覃刚** - Category changed from CD-FW to 依赖客户及其供应商解决

#12 - 2023-05-24 19:44 - 物联网测试组\_CDTS 唐霞

- Status changed from NEED\_INFO to RESOLVED

系统层面无法解决,关闭问题单

#13 - 2023-05-24 19:44 - 物联网测试组\_CDTS 唐霞 - Status changed from RESOLVED to VERIFIED

#14 - 2023-05-24 19:44 - 物联网测试组\_CDTS 唐霞

- Status changed from VERIFIED to CLOSED

Files

| 连接蓝牙键盘后的位置.png  | 223 KB | 2023-02-09 | CD Test赵飞 |
|-----------------|--------|------------|-----------|
| 未连接蓝牙键盘时的位置.png | 362 KB | 2023-02-09 | CD Test赵飞 |

| 原生输入法.png        | 288 KB | 2023-02-15 | CD FW王武军 |
|------------------|--------|------------|----------|
| 讯飞输入法.png        | 299 KB | 2023-02-15 | CD FW王武军 |
| 未连接蓝牙_百度输入法.png  | 507 KB | 2023-02-15 | CD FW王武军 |
| 连接蓝牙_百度输入法.png   | 286 KB | 2023-02-15 | CD FW王武军 |
| 百度输入法_更新版本之后.png | 275 KB | 2023-02-15 | CD FW王武军 |